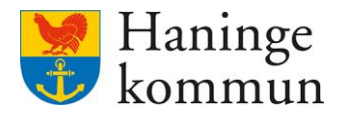

Datum 2024-01-15

# Administrera användare i Lifecare utförare

Lathunden riktar sig främst till chefer som lägger upp användare på kommunala boenden.

Postadress 136 81 Haninge Besöksadress Kommunhuset Rudsjöterrassen 2 **Telefon** 08-606 70 00

E-post haningekommun@haninge.se Webb www.haninge.se

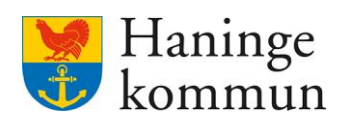

# Om dokumentet

Dokumenttyp: Lathund Dokumentnamn: Administrera användare i Lifecare Utförare Gäller från datum: 2024-01-15

# Innehåll

| 1. Allmän information                                      | 3 |
|------------------------------------------------------------|---|
| 1.1 Användare behöver läggas till i samtliga verksamheter  | 3 |
| 1.2 Nätverkskonto                                          | 3 |
| 2. Lägga till eller göra ändringar för befintlig användare | 3 |
| 2.1 Om det är en ny användare i Lifecare utförare          | 6 |
| 2.2 Ta emot HSL-uppdrag                                    | 7 |
| 3. Avsluta användare på utförarsidan                       | 8 |

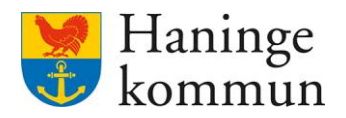

## 1. Allmän information

### 1.1 Användare behöver läggas till i samtliga verksamheter

Observera att du behöver lägga in användaren i samtliga verksamheter som denne ska arbeta i. Det betyder att om användaren ska arbeta på 3 av verksamhetens avdelningar behöver användaren hanteras på samtliga avdelningar.

Du ser vilken verksamhet du är inloggad igenom att se vad som står under ditt namn uppe till höger på hemskärmen. På bilden nedan är jag inloggad på organisationen Testenheten 1.

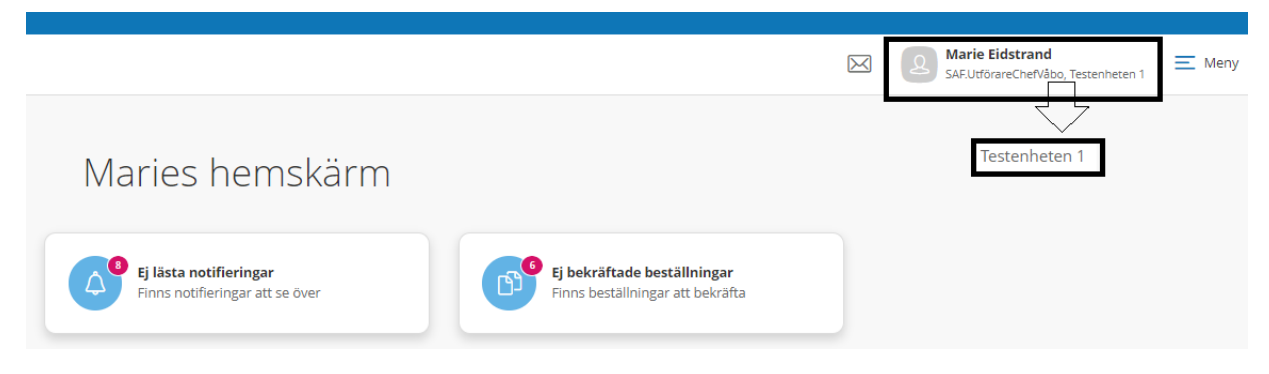

#### 1.2 Nätverkskonto

En förutsättning för att komma in i LC är även att man har ett nätverkskonto i kommunen.

# 2. Lägga till eller göra ändringar för befintlig användare

Logga in på utförarsidan med rollen SAF.UtförareChefVåbo på verksamheten som användaren ska arbeta i.

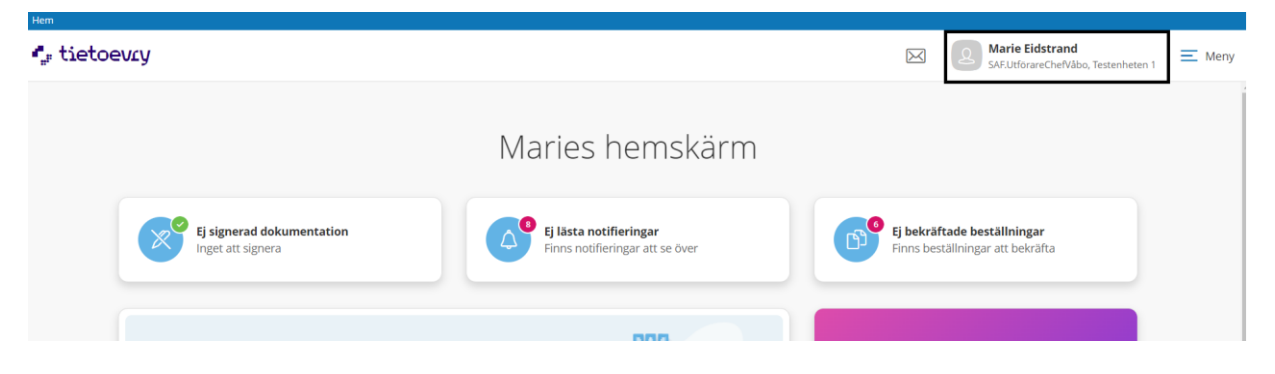

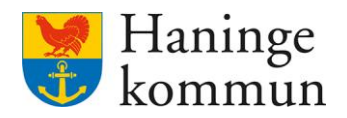

## Klicka på "Meny".

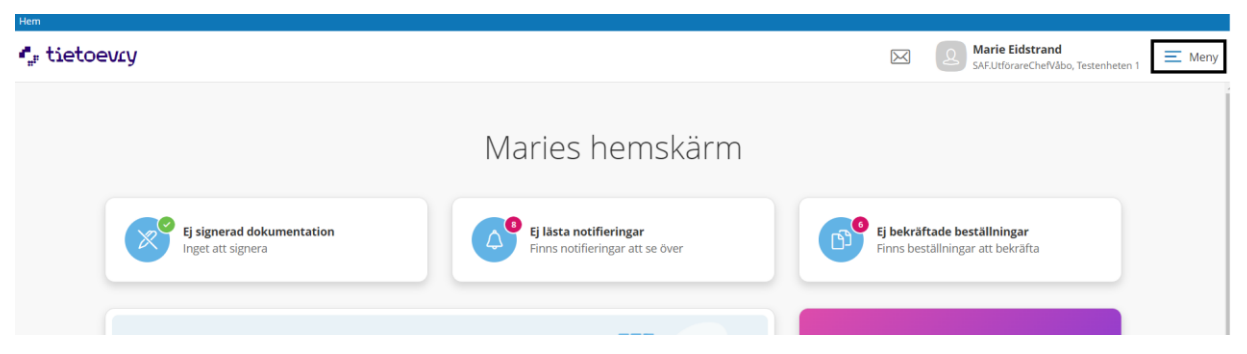

## Klicka på "Utförarpersonal".

| Hem       |                           |                        |                                 |                              |       |
|-----------|---------------------------|------------------------|---------------------------------|------------------------------|-------|
| tietoevry |                           |                        |                                 |                              | Stäng |
|           |                           |                        |                                 | MENY                         |       |
|           |                           |                        |                                 | 🙆 Hem                        |       |
|           |                           | Maries hemskärm        |                                 | Sök brukare                  |       |
|           |                           |                        |                                 | Beställningar                |       |
|           | Ej signerad dokumentation | Ej lästa notifieringar | Ej bekräftade beställningar     | Att göra HSL                 |       |
|           |                           |                        |                                 | D Månadsrapportering         |       |
|           |                           |                        |                                 | ▲ <sup>8</sup> Notifieringar |       |
|           |                           | 000                    |                                 | (2) Utförarpersonal          |       |
|           | Senast dokumenterat       |                        | Genomförandeplaner              | Synkronisering               |       |
|           |                           |                        |                                 | Meddelanden                  |       |
|           |                           |                        | Finns inga planer att följa upp | Inställningar                |       |
|           |                           |                        |                                 | Systemkonfiguration          |       |
|           | Att göra HSL              | G 0                    |                                 | Q Sök                        |       |

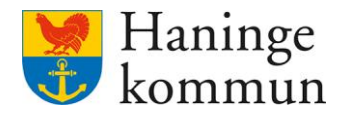

Skriv in personnumret på användaren. Om användaren redan finns upplagd i Lifecare utförare får du upp följande information.

| / Uttorarpersonal / Lagg till personal                  |                               |                        |        |                                              |
|---------------------------------------------------------|-------------------------------|------------------------|--------|----------------------------------------------|
| tförarpersonal                                          |                               |                        |        | Marie Eidstrand<br>SAF.UtförareChefVåbo, Tes |
|                                                         |                               |                        |        |                                              |
| Jtförarpersonal                                         |                               |                        |        |                                              |
| ägg till personal                                       |                               |                        |        |                                              |
| ersonnummer *                                           | Förnamn *                     | Efternamn *            |        |                                              |
| 1987031                                                 | Marie                         | Eidstrand              |        |                                              |
| Den här personalen finns redan upplag<br>utförarenheten | titel *                       | Telefon                | E-post |                                              |
| @Maei                                                   | Systemadministratör           |                        |        |                                              |
| HSA-ID                                                  | Tillgänglig                   | Kan ta emot delegering |        |                                              |
| SE232100001                                             | Ja                            | Ja                     |        |                                              |
|                                                         |                               |                        |        |                                              |
| Enhetsspecifikt                                         |                               |                        |        |                                              |
| Roller *                                                | Aktiv *                       |                        |        |                                              |
| SAF.UtförareMottagareHSLupp                             | drag 🕘 Ja 📃 Inom period       |                        |        |                                              |
| SAF.UtförarePersonal                                    | Kontaktperson Medborgartjänst |                        |        |                                              |
| SAF.UtförarePersonalVåbo                                |                               |                        |        |                                              |

Klicka då på Utförarpersonal (uppe till vänster i bild) och sök reda på användaren den vägen.

Du kan antingen söka i filtreringen efter användaren (1). Du kan då söka via namn eller personnummer. Du kan även söka via listan av användare på enheten (2). När du markerat användaren i listan, klicka på Ändra (3) för att ändra eller lägga till en roll på användaren.

| norm personal                          |             |                                           |                                  |                                            |
|----------------------------------------|-------------|-------------------------------------------|----------------------------------|--------------------------------------------|
|                                        |             |                                           |                                  | Marie Eidstrand<br>SAF.UtförareChefVåbo, T |
|                                        |             |                                           |                                  |                                            |
| tförarpersonal                         | + Lägg till |                                           |                                  |                                            |
| •                                      |             |                                           |                                  |                                            |
| Listan är filtrerad. Visar 14 träffar. | 1           |                                           |                                  |                                            |
|                                        | 1.1         | 2 Andra 17 Ta hort                        |                                  |                                            |
|                                        |             |                                           |                                  |                                            |
|                                        |             | Personnummer                              | Roller                           |                                            |
|                                        |             | 8703                                      | EC.UtförarpersonalMobil          |                                            |
|                                        |             |                                           | SAF.UtförareChef                 |                                            |
|                                        |             | Förnamn                                   | SAF.UtförareChef_HanteraPerioder |                                            |
|                                        |             | Marie                                     | SAF.UtförareChefVäbo             |                                            |
|                                        | ~           | -                                         | SAF.UtforareMottagareHSLuppdrag  |                                            |
|                                        | 2           | Erternamn                                 | SAF. Ottorarenaugruppilas        |                                            |
|                                        |             | Elastraria                                | SAF.UtifaranaParsonal            |                                            |
|                                        |             | Signatur                                  | SAF. Utförara Dersonall/åbo      |                                            |
|                                        | _           | @Maei                                     | SAFLItförareSamordnare           |                                            |
|                                        | <b>&gt;</b> | S2 FFISHER                                | SAF.UtförareSystemförvaltare     |                                            |
|                                        | _           | Titel                                     |                                  |                                            |
|                                        |             | Systemadministratör                       | Status                           |                                            |
|                                        | 2           | 0.3 • 1 • 1 • 1 • 1 • 1 • 1 • 1 • 1 • 1 • | Aktiv                            |                                            |
|                                        | 4           | Mobiltelefon                              |                                  |                                            |
|                                        |             | Saknas                                    | Kontaktperson Medborgartjänst    |                                            |
|                                        |             |                                           | Nej                              |                                            |
|                                        |             | E-post                                    |                                  |                                            |
|                                        |             | Saknas                                    | Kan ta emot delegering           |                                            |
|                                        |             |                                           | Nej                              |                                            |
|                                        |             | Senast inloggad på enhet                  |                                  |                                            |
|                                        |             | 2023-12-21 13:02                          | Atkomst brukare                  |                                            |
|                                        | 1.1         |                                           | Full åtkomst                     |                                            |

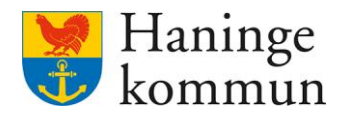

#### 2.1 Om det är en ny användare i Lifecare utförare

Om användaren **inte** finns i Lifecare sen tidigare skriver du i förnamn, efternamn, titel (vad arbetar personen som?) samt hittar på en signatur, exempelvis första bokstäverna i för och efternamnen. (1)

Välj vilken roll som användaren ska ha på verksamheten (2). Utförare som arbetar på en verksamhet som omfattas av kommunal hälso- och sjukvård behöver alltid rollen SÄF.UtförarePersonalVåbo.

Välj om användaren ska vara aktiv direkt eller om användaren enbart ska vara aktiv under en specifik period. (3)

| / Utförarpersonal / Lägg till personal                                     |                               |                        |        |                                                        |
|----------------------------------------------------------------------------|-------------------------------|------------------------|--------|--------------------------------------------------------|
| Utförarpersonal                                                            |                               |                        |        | Marie Eidstrand<br>SAFJUtförareChefVåbo, Testenheten 1 |
| Utförarpersonal<br>Lägg till personal                                      |                               |                        |        |                                                        |
| Personnummer *                                                             | Förnamn *                     | Efternamn *            |        |                                                        |
| 193603119045                                                               | Testa                         | testanvändare          | 1      |                                                        |
| Signatur *                                                                 | Titel *                       | Telefon                | E-post |                                                        |
|                                                                            | Systemförvaltare              |                        |        | ]                                                      |
| HSA-ID                                                                     | Tillgänglig                   | Kan ta emot delegering |        |                                                        |
|                                                                            | Ja                            | Ja                     |        |                                                        |
| Enhetsspecifikt Roller * SAF.UtforareMottagareHSLuppd SAF.UtforarePersonal | Irag ja Inom period 3         |                        |        |                                                        |
| SAF.UtförarePersonalVåbo                                                   | Kontaktperson Medborgartjänst |                        |        |                                                        |
|                                                                            | Átkomst brukare               |                        |        |                                                        |
|                                                                            | Full åtkomst                  |                        |        |                                                        |
|                                                                            |                               |                        | 4      |                                                        |
|                                                                            |                               | Avbryt                 | Spara  |                                                        |

Klicka på Spara för att spara. (4)

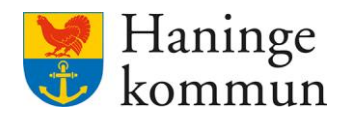

#### 2.2 Ta emot HSL-uppdrag

För att användaren ska kunna ta emot HSL-uppdrag i verksamheten behöver användaren ha följande roll på den verksamhet som användaren ska ta emot HSL-uppdrag för. Observera att rollen således behöver läggas på användaren i samtliga verksamheter/avdelningar.

| - X              |              |         |
|------------------|--------------|---------|
| SAF Littörara M. | ottooppollSL | unndrag |
| SITTO UDIALENT   |              | ubbulag |
|                  | 0            | - F F O |

| Hern / Utförarpersonal / Lägg till personal |                   |                              |        |           |                                                        |  |
|---------------------------------------------|-------------------|------------------------------|--------|-----------|--------------------------------------------------------|--|
| <u>Utförarpersonal</u>                      |                   |                              |        | $\bowtie$ | Marie Eidstrand<br>SAF.UtförareChefVåbo, Testenheten 1 |  |
| Utförarpersonal                             |                   |                              |        |           |                                                        |  |
| Lägg till personal                          |                   |                              |        |           |                                                        |  |
| Personnummer *                              | Förnamn *         | Efternamn *                  |        |           |                                                        |  |
| 193603119045                                | Testa             | testanvändare                |        |           |                                                        |  |
| Signatur *                                  | Titel *           | Telefon                      | E-post |           |                                                        |  |
| Frli                                        | Systemförvaltare  |                              |        |           |                                                        |  |
| HSA-ID                                      | Tillgänglig<br>Ja | Kan ta emot delegering<br>Ja |        |           |                                                        |  |
|                                             |                   |                              |        |           |                                                        |  |
| Enhetsspecifikt                             |                   |                              |        |           |                                                        |  |
| Roller *                                    | Aktiv *           |                              |        |           |                                                        |  |
| SAF.UtförareMottagareHSLuppdrag             | Ja Inom period    |                              |        |           |                                                        |  |
|                                             |                   |                              |        |           |                                                        |  |

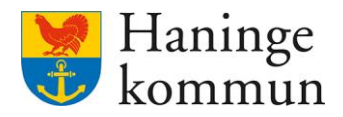

# 3. Avsluta användare på utförarsidan

När användaren slutar sin anställning avslutar du användaren genom att avsluta rollen på enheten. Du behöver avsluta användaren på samtliga verksamheter.

Du kan antingen söka i filtreringen efter användaren (1). Du kan då söka via namn eller personnummer. Du kan även söka via listan av användare på enheten (2).

När du markerat användaren i listan, klicka på Ändra (3) för att ändra eller lägga till en roll på användaren.

| Utförarpersonal                     | + Lagg till             |                                                          |
|-------------------------------------|-------------------------|----------------------------------------------------------|
| Listan är filtrerad. Visar 1 träffa | ar.                     |                                                          |
| 间 Rensa                             |                         |                                                          |
| Status                              | Roller                  | Delegering                                               |
| Alla                                | Alla                    | • - Vālj - •                                             |
|                                     | Personal                | Signatur                                                 |
| 0                                   | 19870311                |                                                          |
|                                     |                         |                                                          |
| Marie Eidstrand                     | 2 Åndra 3 Ta bort       |                                                          |
| 570311-xxxx                         | - 3 Personnummer        | Roller<br>FC UtföramersonalMobil                         |
|                                     | 070311                  | SAF.UtförareChef                                         |
|                                     | <b>Förnamn</b><br>Marie | SAF.UtförareChef_HanteraPerioder<br>SAF.UtförareChefVåbo |
|                                     |                         | SAF.UtförareMottagareHSLuppdrag                          |
|                                     | Effective a main        |                                                          |
|                                     | Efternamn<br>Eidstrand  | SAF.UttorareNattgruppLas<br>SAF.UtförarePers.Mänadsra    |

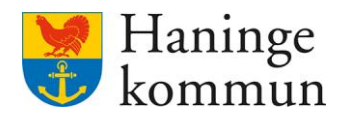

< Utförarpersonal Utförarpersonal Ändra personal Personnummer \* Förnamn \* Efternamn \* 198703 Marie Eidstrand Signatur \* Titel \* Telefon E-post @Maei Systemadministratör HSA-ID Kan ta emot delegering Tillgänglig Ja Ja SE232100001 Enhetsspecifikt Roller \* Aktiv \* C.UtförarpersonalMobil 🔵 Ja Inom period SAF.UtförareChef Kontaktperson Medborgartjänst SAF.UtförareChef\_Hante ✓ SAF.UtförareChefVåbo SAF.UtförareNattgruppLäs Atkomst brukare Full åtkomst SAF.UtförarePers.Månadsra SAF.UtförareSamordnare Avbryt Spara

Markera rollen/rollerna som ska avslutas och klicka på Inom period.

## Lägg ett slutdatum och klicka på Spara.

| Hem / Utförarpersonal / Andra personal      |                               |                        |        |           |                                             |
|---------------------------------------------|-------------------------------|------------------------|--------|-----------|---------------------------------------------|
| < Utförarpersonal                           |                               |                        |        | $\bowtie$ | Marie Eidstrand<br>SAF.UtförareChefVåb, Tes |
| 198703110240                                | Marie                         | Eidstrand              |        |           |                                             |
|                                             |                               |                        |        |           |                                             |
| Signatur *                                  | Titel *                       | Telefon                | E-post |           |                                             |
| @Maei                                       | Systemadministratör           |                        |        |           |                                             |
| HSA-ID                                      | Tillgänglig                   | Kan ta emot delegering |        |           |                                             |
| SE2321000016-7D8D                           | Ja                            | Ja                     |        |           |                                             |
|                                             |                               |                        |        |           |                                             |
|                                             |                               |                        |        |           |                                             |
| Enhetsspecifikt                             |                               |                        |        |           |                                             |
| Roller *                                    | Aktiv *                       |                        |        |           |                                             |
| <ul> <li>EC.UtförarpersonalMobil</li> </ul> | 🔵 Ja ( Inom period            |                        |        |           |                                             |
| SAF.UtförareChef                            | Datum från D                  | latum till             |        |           |                                             |
| SAF.UtförareChef_HanteraPerioder            |                               | [7]                    |        |           |                                             |
| <ul> <li>SAF.UtförareChefVåbo</li> </ul>    |                               |                        |        |           |                                             |
| SAF.UtförareNattgruppLäs                    | Kontaktperson Medborgartjänst |                        |        |           |                                             |
| SAF.UtförarePers.Månadsra                   | ja                            |                        |        |           |                                             |
| SAF.UtförareSamordnare                      | Aslement burglene             |                        |        |           |                                             |
| SAF.UtförareSystemförvaltare                | Full åtkomst                  |                        |        |           |                                             |
| SAF.UtförareMottagareHSLuppdrag             |                               |                        |        |           |                                             |
| SAF.UtförarePersonal                        |                               |                        |        |           |                                             |
| SAF.UtförarePersonalVåbo                    |                               |                        |        |           |                                             |
|                                             |                               |                        |        |           |                                             |
|                                             |                               |                        |        |           |                                             |
|                                             |                               |                        |        |           |                                             |
|                                             |                               | Avbryt                 | Spara  |           |                                             |

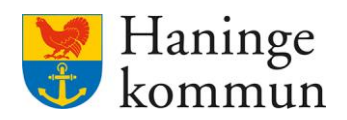

När datumet har passerat och användaren inte längre har någon aktiv roll kommer användaren stå som inaktiv i verksamheten.

| Inaktiv |   |
|---------|---|
| Inaktiv | l |